## TAHAPAN PENGUSULAN PENELITIAN ABMAS Dana Mandiri

- 1. Peneliti/Pengabdi mengakses SIMPEL di laman https://my.its.ac.id/
- 2. Silahkan login menggunakan akun myITS ID

| ins single sign-on                                 |
|----------------------------------------------------|
| 5211100100                                         |
| Email/phone                                        |
| Send                                               |
| ← Back to Login page                               |
| 0.2024 Institut Teknologi Senuluh Nonember. v2.7.3 |
|                                                    |

3. Untuk mendaftar kegiatan Penelitian dan Abmas, Peneliti pilih menu **"Kegiatan"** lalu pilih submenu **"Daftar Kegiatan"** lalu pilih tombol **"Tambah Usulan Baru"**.

| 🕑 Dashboard                        | DAFTAR KEGIATAN                                                 |                                                                             |   |  |  |
|------------------------------------|-----------------------------------------------------------------|-----------------------------------------------------------------------------|---|--|--|
| Data > E Kegiatan                  | + Tambah Usulan Baru + Tambah Usulan Lanjutan                   |                                                                             |   |  |  |
| O Daftar Kegiatan O Riwayat Usulan | Info: Peneliti yang melakukan entri pengaj<br>Tahun Sumber Dana | uan proposal secara otomatis akan terdaftar sebagai ketua.<br>SEMUA TAHUN 🗸 |   |  |  |
| Reviewer >                         | Kode Sumber Dana                                                | SEMUA SUMBER DANA                                                           | ~ |  |  |
| ✓ Aproval                          | Tipe Kegiatan                                                   | SEMUA TIPE KEGIATAN                                                         | ~ |  |  |
| Publikasi                          | SKIM                                                            | SEMUA SKIM                                                                  | ~ |  |  |
| Rekening                           |                                                                 | CReset TFilter                                                              |   |  |  |

4. Peneliti wajib mengisi semua data pada kolom yang telah disediakan mulai dari Data Skim, Data Kegiatan, Bidang dan Luaran, Anggota, dan Data Pimpinan sesuai ketentuan dan persyaratan yang ada pada Panduan Penelitian dan Abmas ITS 2024.

| D Data SKIM                                                                                                 | Data Kegiatan                 | <ul> <li>Tempat Penelitian</li> </ul> | Bidang dan Luaran | Manggota Anggota |  |  |  |
|----------------------------------------------------------------------------------------------------|-------------------------------|---------------------------------------|-------------------|------------------|--|--|--|
| Info : proposal bisa diajukan hanya untuk SKIM yang mempunyai jadwal pengajuan proposal Pilih tipe kegiatan |                               |                                       |                   |                  |  |  |  |
| Tipe Kegiatan"<br>Tahun Sumber Dana*                                                                        | PENGABDIAN                    | Pilih tạ                              | un sumber         |                  |  |  |  |
| Kode Sumber Dana*                                                                                           | D102024 - DANA - ABMAS        |                                       | Pilih kode su     | mþer dana        |  |  |  |
| SKIM*                                                                                                    | MANDIRI - ABMAS MANDIRI       |                                       | Pilih             | <del>S</del> ĶIM |  |  |  |
| Jadwal SKIM                                                                                                 | Jadwal Pengumpulan Proposal S | Sedang Berlangsung sampai 13-12-2024  |                   |                  |  |  |  |
|                                                                                                    |                               |                                       |                   |                  |  |  |  |
|                                                                                                    | <b>←</b> Kembali              | → Lanjut                              |                   |                  |  |  |  |

5. Dari gambar pilihan **"Kode Sumber Dana"** dibawah, pilih Kode sumber dana Abmas Mandiri, kemudian klik **lanjutkan**.

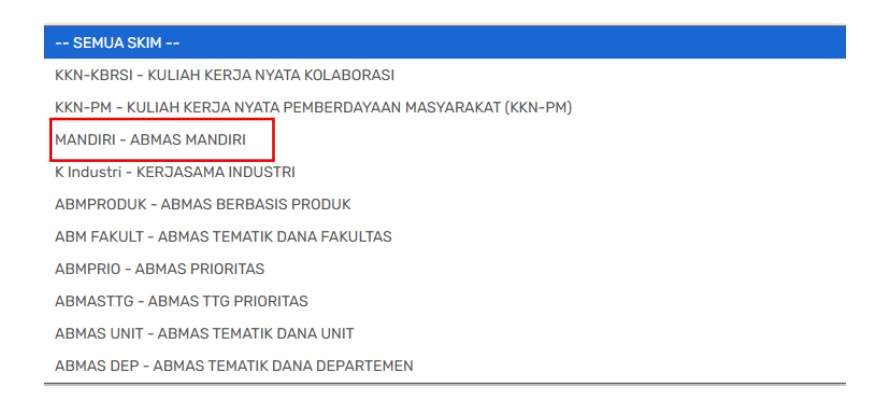

- 6. Pada isian kolom Data Kegiatan, pengusul diwajibkan untuk mencantumkan 2 (dua) jenis keyword yaitu :
  - i. Keywords terkait Sustainable Development Goals (SDGs) seperti pada kotak nomor satu dan minimal memilih 1 (satu) keyword. Tabel keyword SDGs dapat dilihat pada panduan penelitian ITS.
  - ii. Keyword sesuai dengan lingkup kegiatannya, seperti pada kotak nomor dua.
  - iii. Pada kolom Biaya Tahun, untuk Program LLDIKTI Skema III dapat diisi dengan angka 0 (nol).

| Data SKIM       | Data Kegiatan                                           | Tempat Penelitian | Bidang dan Luaran | Anggota           | Data Pimpinan |
|-----------------|---------------------------------------------------------|-------------------|-------------------|-------------------|---------------|
| Judul Kegiatan* | masukkan judul kegiatan                                 |                   |                   |                   |               |
|                 |                                                         |                   |                   |                   |               |
| Abstrak*        | masukkan abstrak                                        |                   |                   |                   |               |
|                 |                                                         |                   | Pilik ke          | www.oard SDGs     |               |
| Keyword SDGs    | Pilih                                                   |                   |                   | ilih keywoard ses | suai lingkup  |
| Keyword         | Tambah Keyword<br>– Tekan <b>Enter</b> untuk memisahkar | setiap keyword.   |                   |                   | <u> </u>      |

7. Tambahkan nama anggota tim yang terlibat baik dosen, tendik PLP, mahasiswa, maupun anggota yang berasal dari luar ITS.

| Data SKIM        | 😑 Data Kegiatan  | Tempat Penelitian       | Bidang dan Luaran | Anggota            |
|------------------|------------------|-------------------------|-------------------|--------------------|
| Kotuo Koriston   |                  |                         |                   |                    |
| Ketua Kegiatan   | 1981071320050110 | 01   Fadlilatul Taufany |                   |                    |
| Anggota Dosen 1  |                  |                         |                   | 🕇 Tambah 💼 Hapus   |
| Anggota Dosen 2  |                  |                         |                   | 🕇 Tambah 🗂 Hapus   |
| Anggota Dosen 3  |                  |                         |                   | 🕇 Tambah 🛑 Hapus   |
| Anggota Dosen 4  |                  |                         |                   | 🕇 Tambah 🗍 Hapus   |
| Anggota Dosen 5  |                  |                         |                   | 🕂 Tambah 🗍 🛗 Hapus |
| Anggota PLP      | 🕂 Tambah Anggot  | a PLP                   |                   |                    |
| Anggota MHS ITS  | 🕂 Tambah Anggot  | a Mahasiswa             |                   |                    |
| Anggota Luar ITS | + Tambah Anggot  | a Luar                  |                   |                    |

8. Pada kolom Data Pimpinan, silahkan tambahkan nama yang mengetahui dan tuliskan asal unit, selanjutnya klik **simpan**.

| Data SKIM                       | Data Kegiatan         | Tempat Penelitian | Bidang dan Luaran | Anggota          | Data Pimpinan |
|---------------------------------|-----------------------|-------------------|-------------------|------------------|---------------|
| keterangan : data digunakan unt | tuk lembar pengesahan |                   |                   |                  |               |
| Pimpinan Unit                   |                       |                   |                   | 🕂 Tambah 🛑 Hapus |               |
| Nama Unit                       | masukkan nama unit    |                   |                   |                  |               |
|                                 | 🗲 Kembali             | 🖺 Simpan          |                   |                  |               |

-Selesai-